## Pulse Secure Client

1. Click **Thin Client Software Installer** from the desktop.brent.gov.uk page (available after logging in).

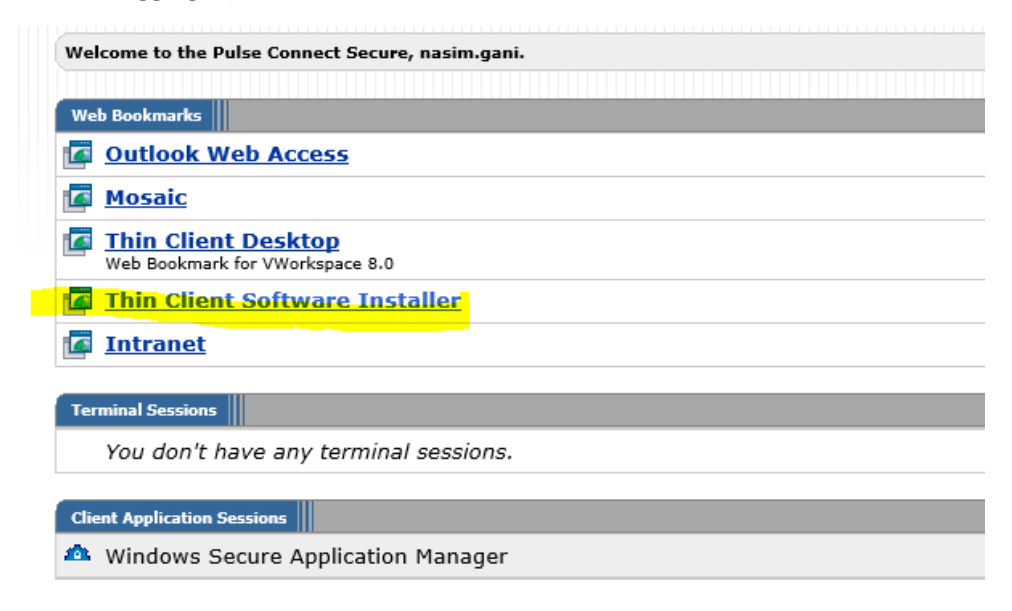

2. Download the client from the downloads page

|                                                                                             |  | Applications | Preferences | Downloads |  |
|---------------------------------------------------------------------------------------------|--|--------------|-------------|-----------|--|
| The downloads listed below are available in addition to the vWorkspace Connector downloads. |  |              |             |           |  |
| Network Test                                                                                |  |              |             |           |  |
| Windows Client                                                                              |  |              |             |           |  |
| MAC Client                                                                                  |  |              |             |           |  |
| Pulse Secure Windows 32-bit Client                                                          |  |              |             |           |  |
| Pulse Secure Windows 64-bit Client                                                          |  |              |             |           |  |
| Pulse Secure MAC Client                                                                     |  |              |             |           |  |

To check if you are running a 32 or 64 bit Windows client:

- click the Windows and X key together
- choose System
- See if you have a 32 or 64 bit system type
- 3. After selecting the correct client click Run
- 4. Click next

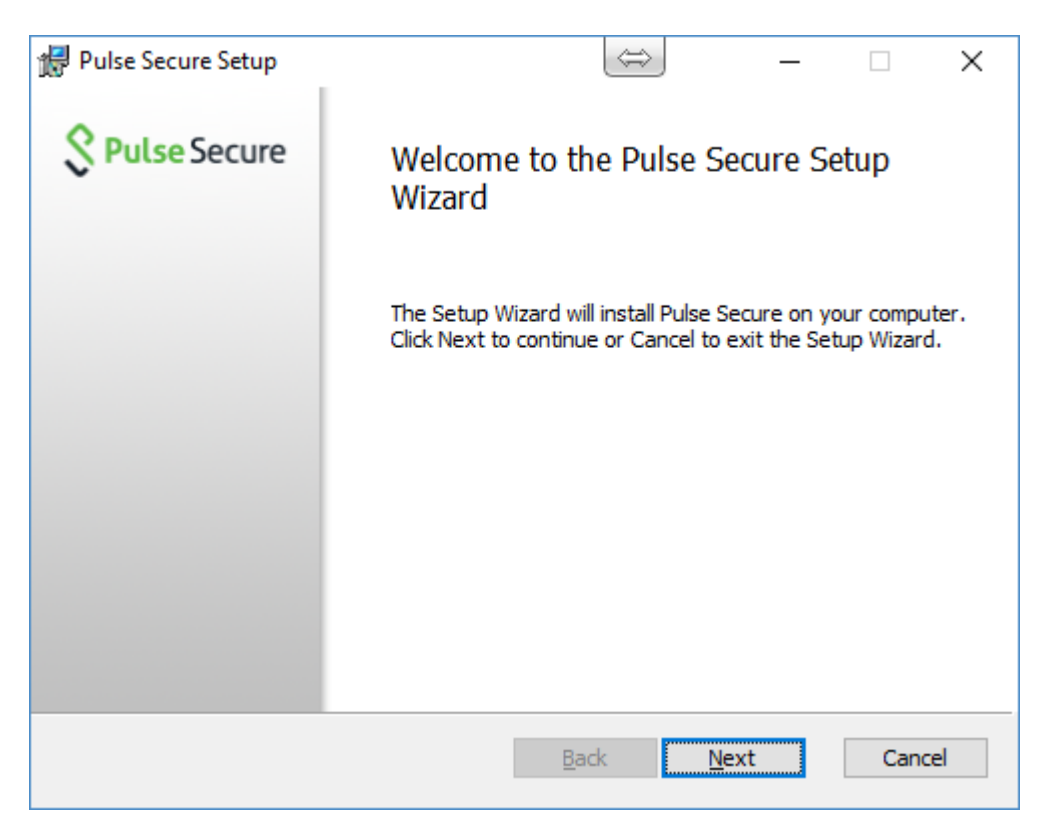

5. Click install (need to have admin permissions)

| Pulse Secure Setup                                                                 |                                     | $\Leftrightarrow$ | _           |        | ×    |
|------------------------------------------------------------------------------------|-------------------------------------|-------------------|-------------|--------|------|
| Ready to install Pulse Secure                                                      |                                     |                   | 💲 Pu        | lse Se | cure |
| Click Install to begin the installation.<br>installation settings. Click Cancel to | Click Back to re<br>exit the wizard | eview or change   | e any of yo | ur     |      |
|                                                                                    |                                     |                   |             |        |      |
|                                                                                    |                                     |                   |             |        |      |
|                                                                                    | <u>B</u> ack                        | <b>₽</b> Insta    | all         | Cano   | el   |

| 😥 Pulse Secure Setup                                 | $\Leftrightarrow$     | _     |                     | $\times$ |
|------------------------------------------------------|-----------------------|-------|---------------------|----------|
| Installing Pulse Secure                              |                       | 💲 Pul | <mark>se</mark> Sec | ure      |
| Please wait while the Setup Wizard installs Pulse Se | ecure.                |       |                     |          |
| Status:                                              |                       |       |                     | _        |
|                                                      |                       |       |                     |          |
|                                                      |                       |       |                     |          |
|                                                      |                       |       |                     |          |
|                                                      |                       |       |                     |          |
|                                                      | <u>B</u> ack <u>N</u> | ext   |                     |          |

6. Click finish - you may need to restart for the upgrade to apply.

| 🖞 Pulse Secure Setup | ⇔ – □ ×                                           |
|----------------------|---------------------------------------------------|
| Secure Secure        | Completed the Pulse Secure Setup<br>Wizard        |
|                      | Click the Finish button to exit the Setup Wizard. |
|                      |                                                   |
|                      |                                                   |
|                      |                                                   |
|                      |                                                   |
|                      | Back Finish Cancel                                |
|                      |                                                   |